# WINDOWS 11 TIPS, TRICKS, ADD-ONS

Sun City Summerlin Computer Club Jeff Wilkinson June 29, 2024

Ó

0

0

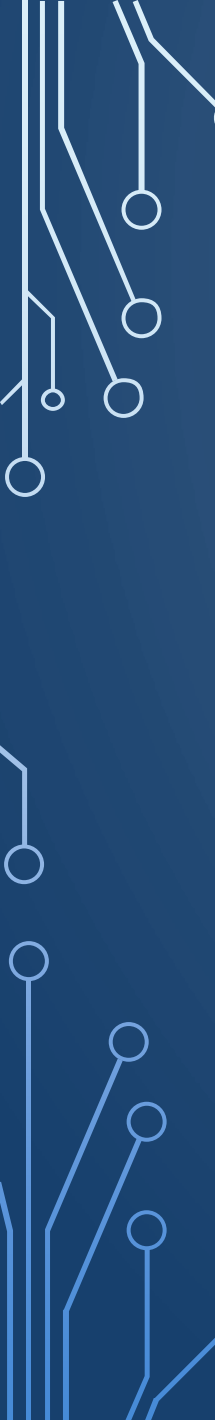

# Contents:

- PrintFriendly browser extension
- Windows 11 Snipping Tool
  - Print Screen
  - Record Video
- YouTube to mp3 Music Downloader
- CTRL F to search pages & documents
- List of Keyboard Shortcuts

A Web browser extension adds features to your browser.

Use FREE <u>printfriendly</u> Browser Extension to print or save page(s) without unneeded sidebar ads and links.

It removes ads and navigation images

Saves printing unneeded items

# <u>Print Friendly</u> Extension is available for most browsers

 $\bigcirc$ 

Ó

 $\bigcirc$ 

 $\bigcirc$ 

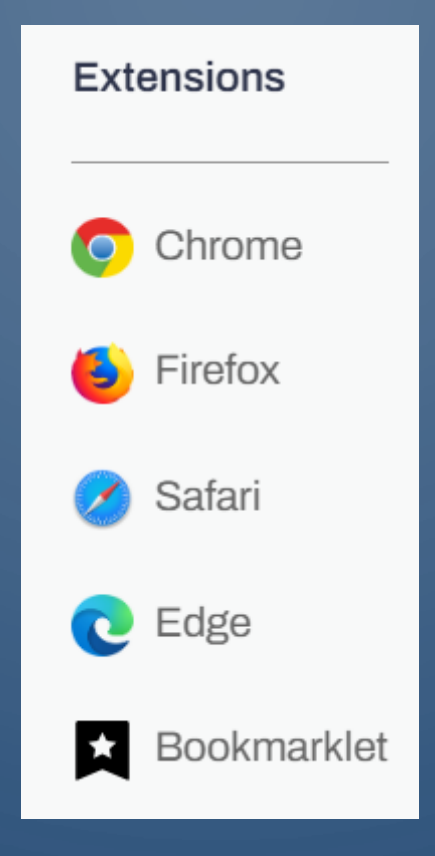

## To add Extensions to Chrome or Firefox or Edge Browsers

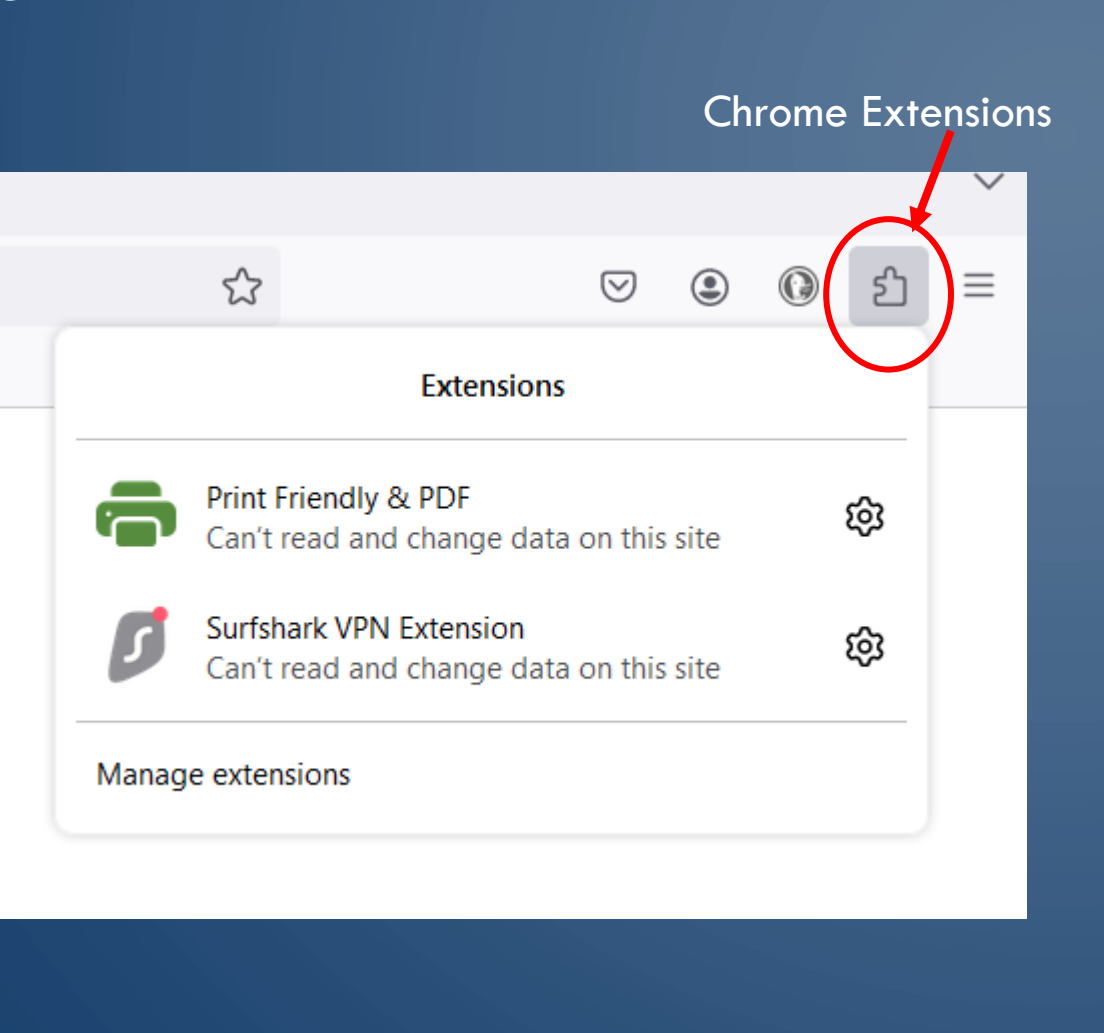

 $\cap$ 

0

 $\bigcap$ 

| A* 12 🖨            | D                                      | (3   []) (2                                                 | @ %          |   |
|--------------------|----------------------------------------|-------------------------------------------------------------|--------------|---|
| 🛅 Vegas 📋 Cord     |                                        | New tab                                                     | Ctrl+1       |   |
|                    |                                        | New window                                                  | Ctrl+N       |   |
| FER CLU            | Ę                                      | New InPrivate window                                        | Ctrl+Shift+N |   |
| enew or Join for 2 |                                        | Zoom —                                                      | 100% +       | 2 |
|                    | £'≡                                    | Favorites                                                   | Ctrl+Shift+O |   |
| 24                 | 5                                      | History                                                     | Ctrl+H       |   |
| 1                  | $\underline{\downarrow}$               | Downloads                                                   | Ctrl+J       |   |
| 14 Frid            | B                                      | Apps                                                        |              | • |
|                    | Ĝ                                      | Extensions                                                  |              |   |
| 01                 | ~~~~~~~~~~~~~~~~~~~~~~~~~~~~~~~~~~~~~~ | Browser essentials                                          |              |   |
| Mainte             | 0                                      | Print                                                       | Ctrl+P       |   |
|                    | ( <del>კ</del> )                       | Screenshot                                                  | Ctrl+Shift+S |   |
|                    |                                        |                                                             |              |   |
|                    | තී                                     | Find on page                                                | Ctrl+F       |   |
|                    | තී                                     | Find on page<br>More tools                                  | Ctrl+F       | • |
| Close              | ති<br>සු                               | Find on page<br>More tools<br>Settings                      | Ctrl+F       | • |
| Close<br>Mainte    | තී<br>සු<br>ල                          | Find on page<br>More tools<br>Settings<br>Help and feedback | Ctrl+F       | • |

Add Extension to Edge

# Add Extensions to Firefox

|              |                       | $\sim$                                                                                                    |
|--------------|-----------------------|----------------------------------------------------------------------------------------------------|
| or enter add | dress                 |                                                                                                    |
|              |                       | Extensions                                                                                                    |
|              | <b>Firefox</b>        | <ul> <li>Print Friendly &amp; PDF<br/>Can't read and change data on this site</li> <li>Surfshark VPN Extension<br/>Can't read and change data on this site</li> </ul> |
| DuckDuckC    | o or optor address    | Manage extensions                                                                                                    |
|              |                       |                                                                                                    |
|              | Find more add-ons Sea | rch addons.mozilla.org                                                                                                    |

Z

 $\mathcal{O}$ 

 $\bigcirc$ 

Q

 $\bigcirc$ 

 $\bigcirc$ 

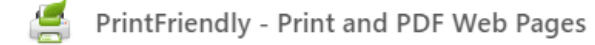

#### On

Ο

 $\bigcap$ 

(←)

#### Description

Make web pages printer-friendly and convert them to PDFs. Easily remove ads and navigation, and customize what you print or PDF.

## Version 3.6.0 Size

1.1 MB

#### Permissions

Site access

This extension can read and change your data on sites. You can control which sites the extension can access. 🕥

Automatically allow access on the following sites

https://\*.printfriendly.com/\*

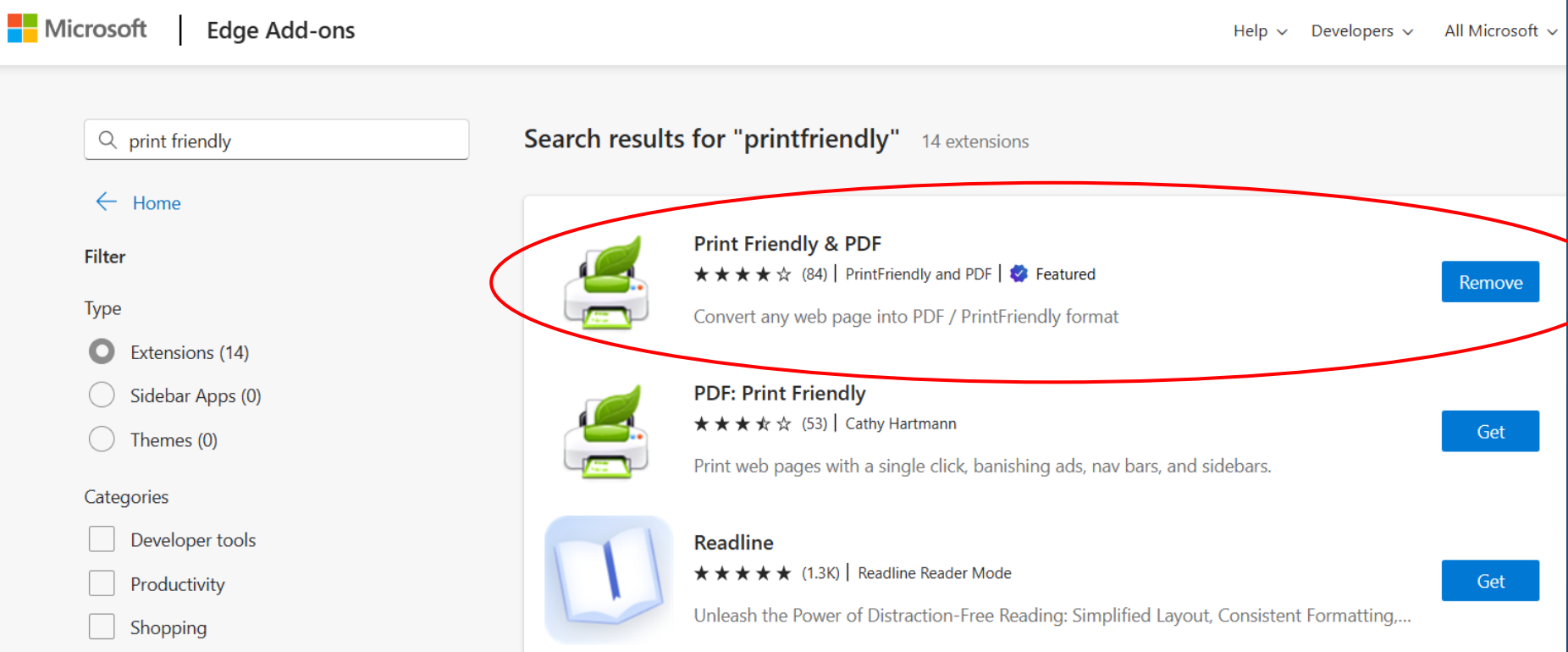

О

 $\bigcirc$ 

| م ا<br>م | Site settings                                                                                                    |
|----------|----------------------------------------------------------------------------------------------------|
| Š        | Pin to toolbar                                                                                                    |
| 6        | Allow in Incognito<br>Warning: Google Chrome cannot prevent extensions from recording your browsing history. To disable<br>this extension in Incognito mode, unselect this option. |
|          | Allow access to file URLs                                                                                                    |
|          | Extension options                                                                                                    |
|          | Open extension website                                                                                                    |
|          | View in Chrome Web Store                                                                                                    |
| 9        | Source<br>Chrome Web Store                                                                                                    |
|          | Remove extension                                                                                                    |
|          |                                                                                                    |

Ó

Ò

 $\bigcirc$ 

 $\bigcirc$ 

| _ |
|---|
|   |
|   |

 $\square$ 

 $\cap$ 

 $\bullet$ 

 $\bullet$ 

 $\square$  $\square$  $\square$ 

►

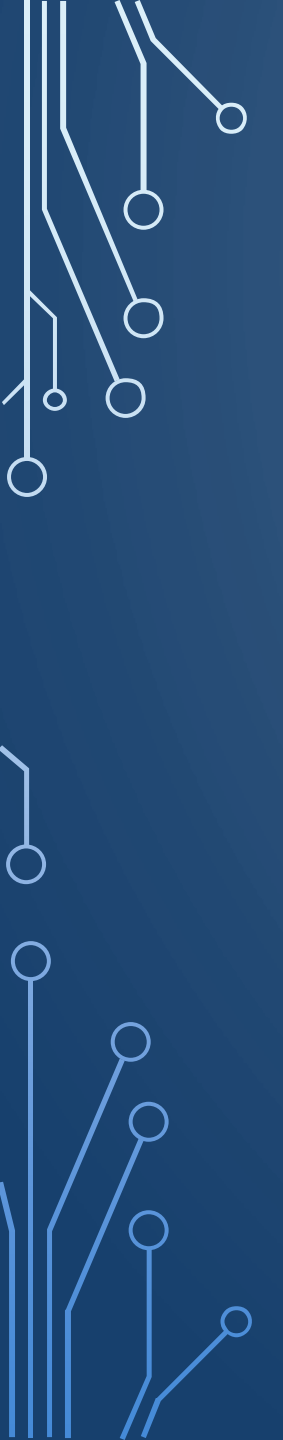

## Email – right side panel extraneous to article

News ~ Reviews ~

Home

How to Watch ~ Become a Cord Cutter

Deals Contact Us ~

# Amazon's Fire TV Gets Access to A Bunch of Newer & Classic Video Games Through Luna

#### By Luke Bouma on June 19, 2024 in All News, Amazon News, News

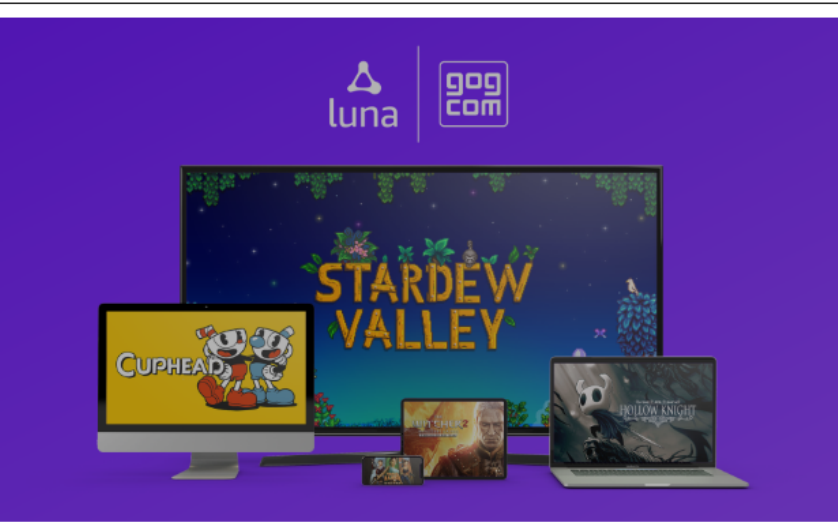

Today Amazon announced that it has partnered with the GOG game store to bring more than 40 titles to Amazon's Luna game service. This gives Fire TV owners who use the service access to classic games and new games like *Stardew Valley, Hollow Knight*, and *Cuphead*.

With Amazon's Luna gaming service you can use your Fire TV or Fire Tablet to play games on your TV. To make it even better, Amazon today announced that Ubisoft games like Assassin's

Disclaimer: To address the growing use of ad blockers we now use affiliate links to sites like <u>http://Amazon.com</u>, streaming services, and others. Affiliate links help sites like Cord Cutters News, stay open. Affiliate links cost you nothing but help me support my family. We do not allow paid reviews on this site. As an Amazon Associate I earn from qualifying purchases.

#### Subscribe to Our Newsletter

#### indicates required

Email Address \*

#### Marketing Permissions

Please select all the ways you would like to hear from :

Email

You can unsubscribe at any time by clicking the link in the footer of our emails. For information about our privacy practices, please visit our website.

We use Mailchimp as our marketing platform. By clicking below to subscribe, you acknowledge that your information will be transferred to Mailchimp for processing. Learn more about Mailchimp's privacy practices here.

# With <u>PrintFriendly</u> extension activated Print, save as a PDF, or email – right side panel ads gone

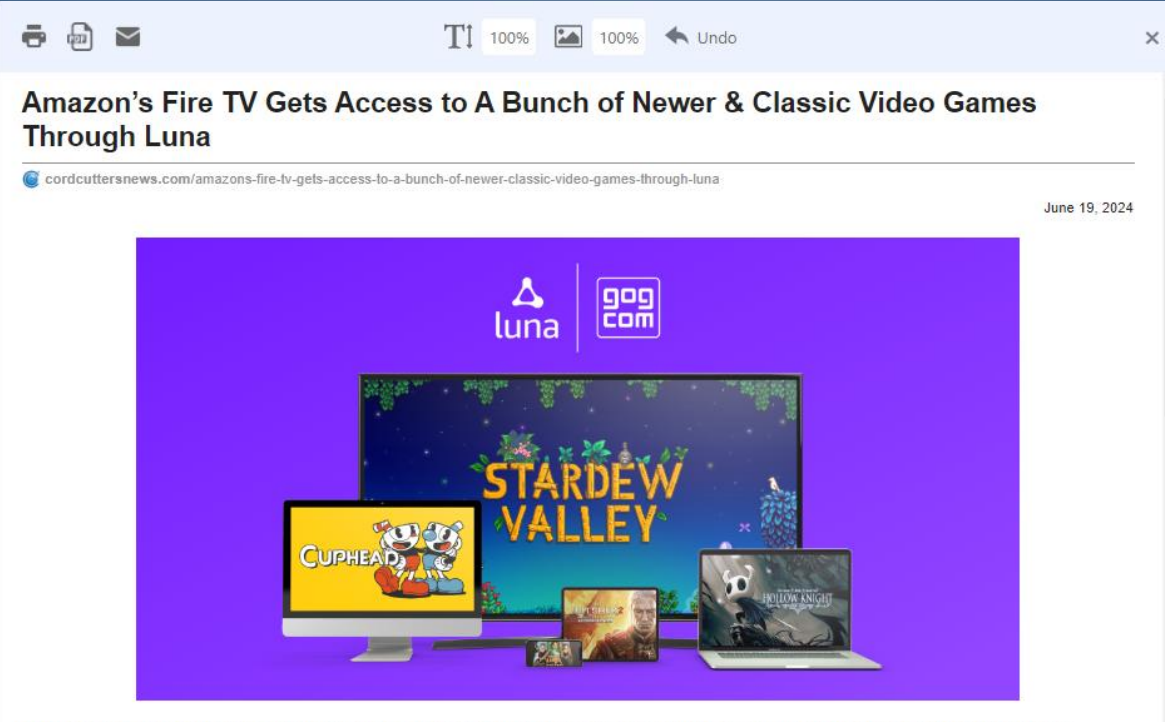

Today Amazon announced that it has partnered with the GOG game store to bring more than 40 titles to Amazon's Luna game service. This gives Fire TV owners who use the service access to classic games and new games like *Stardew Valley, Hollow Knight,* and *Cuphead*.

With Amazon's Luna gaming service you can use your Fire TV or Fire Tablet to play games on your TV. To make it even better, Amazon today announced that Ubisoft games like Assassin's Creed Mirage are now available on the Fire TV and Fire Tablets with Luna.

To be able to play it on your Fire TV, you will need a game controller. Right now, Amazon's official Luna Wireless Controller is sold for \$69.99.

If you're not already an Amazon Luna member, sign up now to get access to its massive collection of games spanning action, adventure, indie, shooter, racing, classics, and other genres. After a 7-day free trial, an Amazon Luna subscription only costs \$9.99

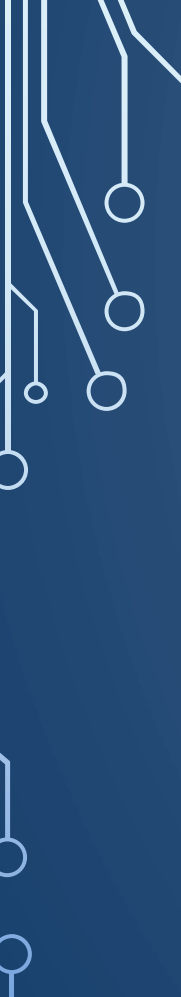

Bloatware slows down Windows 11 PCs by taking up resources, disk space, and causing visual

Remove bloat from the Windows Settings app by uninstalling unwanted apps and disabling

Disable startup apps and optional features to further improve performance by preventing

Windows 11 comes with a lot of extra 'stuff' installed that slows it down: instant messaging

antivirus, and worst still, it tends to come back when your computer updates. Here's how to

**Bloatware Slows Down Your Windows 11 PC** 

running in the background and taking up resources, or just getting in your way. The added

"Bloatware" is software on your computer that can make it run slowly by taking up disk space,

visual clutter from unwanted apps is also an issue: you'll perform tasks slower if you have to

apps, music and streaming services, software trials, bad games and clunky third-party

**KEY TAKEAWAYS** 

unwanted features.

unnecessary background resource usage.

clutter.

clear it all out.

ANDROID

**IPHONE** 

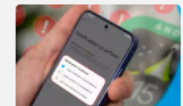

Google Already Killed My Favorite Android 15 Feature

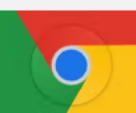

Chromebooks Are **Becoming More Like** 

Android Phones

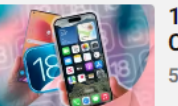

13 iOS 18 Features Apple **Copied From Android** 5 days ago

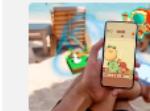

Got a Few Minutes? 15 **Best Android Games for Killing Time** 

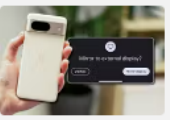

Your Pixel Phone Can **Finally Connect to** 

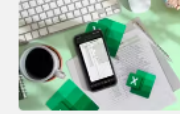

Stop Copying Data from Paper to Excel-Use This Mobile Hack

23 hours ago

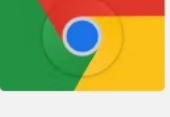

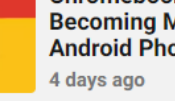

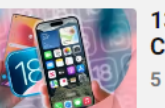

5 days ago

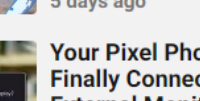

**External Monitors Over...** 6 days ago

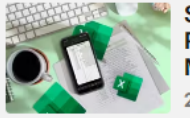

2 hours ago

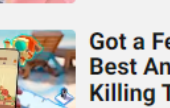

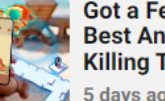

### 🖶 🖶 🖂

Tİ 100% 🎦 100% < Undo

×

#### Key Takeaways

- Bloatware slows down Windows 11 PCs by taking up resources, disk space, and causing visual clutter.
- Remove bloat from the Windows Settings app by uninstalling unwanted apps and disabling unwanted features.
- Disable startup apps and optional features to further improve performance by preventing unnecessary background resource usage.

Windows 11 comes with a lot of extra 'stuff' installed that slows it down: instant messaging apps, music and streaming services, software trials, bad games and clunky third-party antivirus, and worst still, it tends to come back when your computer updates. Here's how to clear it all out.

#### Bloatware Slows Down Your Windows 11 PC

"Bloatware" is software on your computer that can make it run slowly by taking up disk space, running in the background and taking up resources, or just getting in your way. The added visual clutter from unwanted apps is also an issue: you'll perform tasks slower if you have to wade through icons to find the app you want, or are constantly interrupted by pop-ups and ads.

Apps that are considered bloatware often include software that came with your computer or was installed automatically that you didn't decide to install for yourself, like default Windows tools (for example, Photos and Weather apps), free trials for productivity and antivirus apps, and subscription services that bug you continuously to sign up to continue using them. Basically, if you don't want or use an app, you could consider it bloat.

#### Why Not Use Automated Tools to Debloat?

While there are third party tools that offer to clean up Windows for you, they aren't recommended for regular users: their trustworthiness can be questionable, and they may perform actions that you don't anticipate and can't reverse (like editing registry entries or system files).

## Email as received – with side panel ads

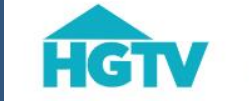

SHOWS **TV SCHEDULE** 

LIVING OUTDOORS

HOW TO SWEEPSTAKES

Q

LIVE NOW BARGAIN BLOCK

Home → Shopping → News & Trends

TRENDING

# Mini Kitchen Lamps Are Trending – Here Are 10 We're Obsessed With From Amazon

DESIGN

Take a cue from Nancy Meyers-inspired kitchens and add one of these small, chic table lamps to your kitchen counter or dining space.

Price and stock could change after publish date, and we may make money off these affiliate inks. Learn more.

June 10, 2024

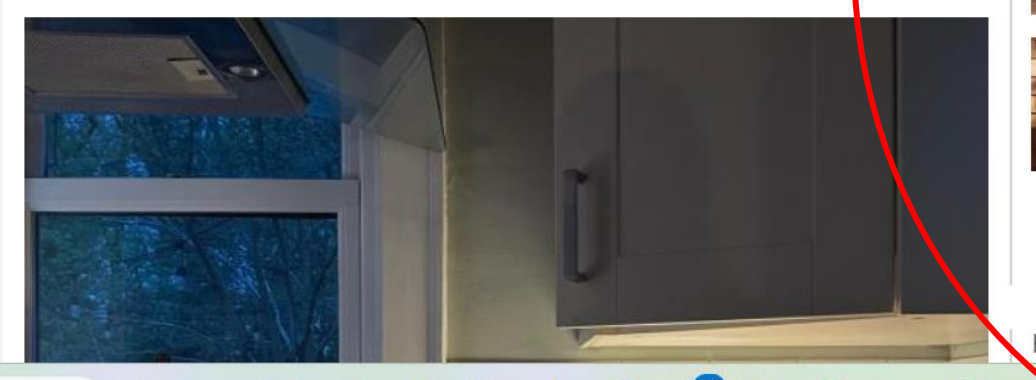

Go Shopping Refresh your home with stylish products handpicked by HGTV editors.

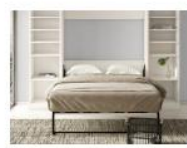

10 Best Murphy Bed Kits of 2024 Jun 14, 2024

SHOP

By: Rebecca R. Norris

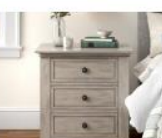

13 Best Nightstands of 2024 Jun 14, 2024

By: Katie Friedman and Chelsey Bowen

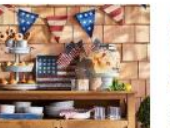

Americana Decor Buys to Celebrate the Fourth of July Jun 13, 2024

By: Morgan Faulkner and Maria Conti

Load More

HGTV Shopping Newsletter

# Email with print friendly applied and side panel ads removed

- 🗗 🎽

Tİ 100% 🎦 100% 🔦 Undo

×

# 10 Stylish Mini Table Lamps for Kitchens From Amazon | Decor Trends & Design News

hgtv.com/shopping/news-and-trends/small-kitchen-lamps-on-amazon

- Home
- Shopping
- News & Trends

### Mini Kitchen Lamps Are Trending — Here Are 10 We're Obsessed With From Amazon

Take a cue from Nancy Meyers-inspired kitchens and add one of these small, chic table lamps to your kitchen counter or dining space.

Price and stock could change after publish date, and we may make money off these affiliate links. Learn more. June 10, 2024

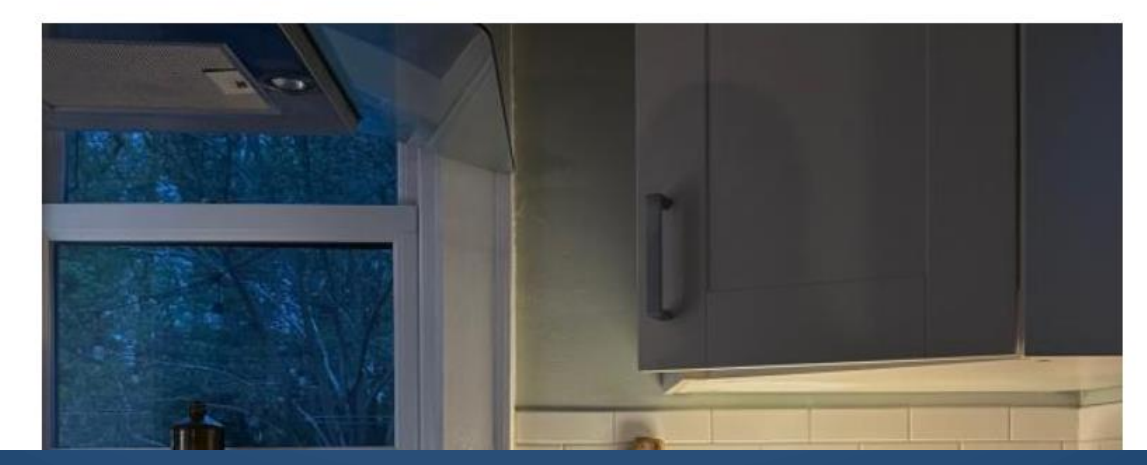

# Image with mouse pointing to picture and highlighting it, - left click remove prior to printing or saving

🔁 🎽 T1 100%

T1 100% 🌇 100% < Undo

×

10 Stylish Mini Table Lamps for Kitchens From Amazon | Decor Trends & Design News

by hgtv.com/shopping/news-and-trends/small-kitchen-lamps-on-amazon

- Home
- Shopping
- News & Trends

#### Mini Kitchen Lamps Are Trending — Here Are 10 We're Obsessed With From Amazon

Take a cue from Nancy Meyers-inspired kitchens and add one of these small, chic table lamps to your kitchen counter or dining space.

Price and stock could change after publish date, and we may make money off these affiliate links. Learn more. June 10, 2024

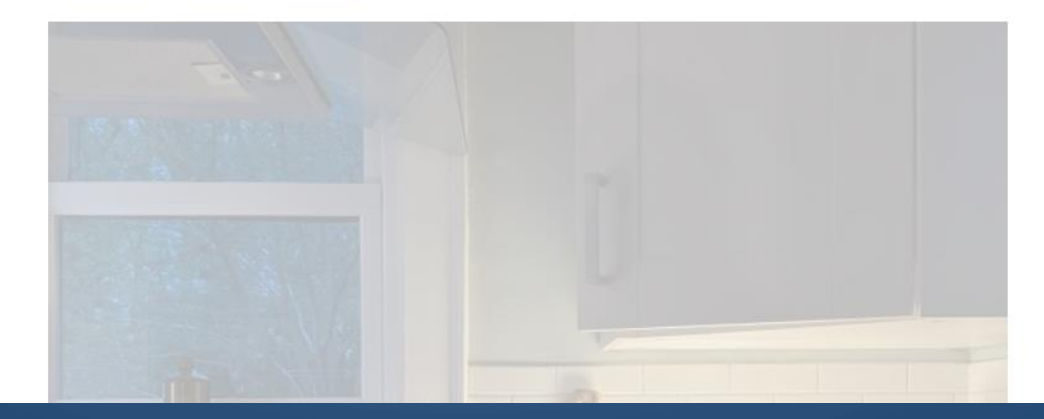

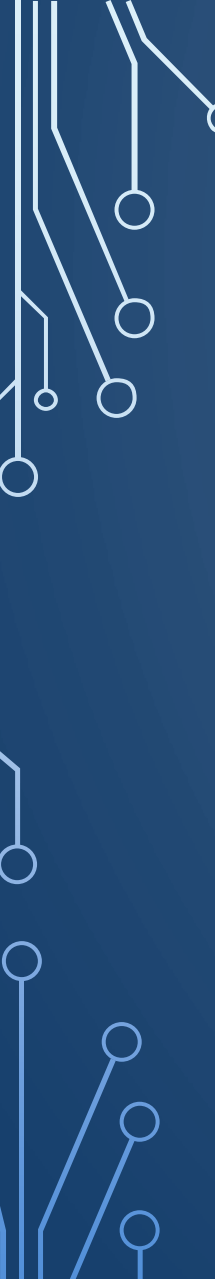

# Article with image removed – ready to print or save

### ē 🖶 🗠

Tİ 100% 🎦 100% 🔦 Undo

×

# 10 Stylish Mini Table Lamps for Kitchens From Amazon | Decor Trends & Design News

b pgtv.com/shopping/news-and-trends/small-kitchen-lamps-on-amazon

4041210

- Home
- Shopping
- News & Trends

#### Mini Kitchen Lamps Are Trending — Here Are 10 We're Obsessed With From Amazon

Take a cue from Nancy Meyers-inspired kitchens and add one of these small, chic table lamps to your kitchen counter or dining space.

Price and stock could change after publish date, and we may make money off these affiliate links. Learn more. June 10, 2024

0 0 1

Laura James

The addition of a mini table lamp, like this one with a round wood base and cone-shaped pleated shade, can add a soft, cozy glow to any kitchen.

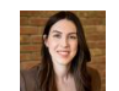

By: Laura James

Related To:

Converted web page – print, save as pdf, email or download and save as pdf file

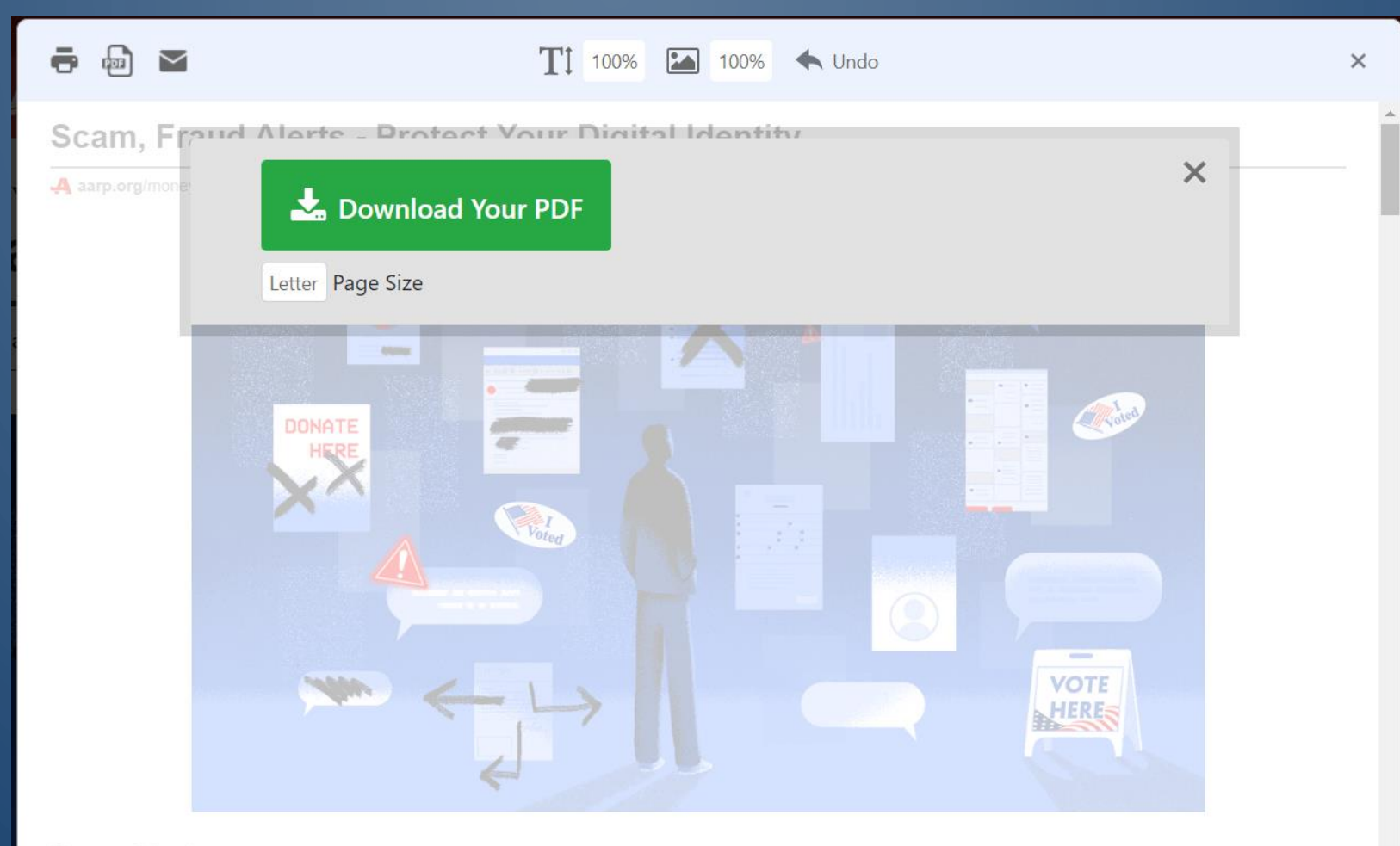

Scam Alerts

O

0

 $\bigcirc$ 

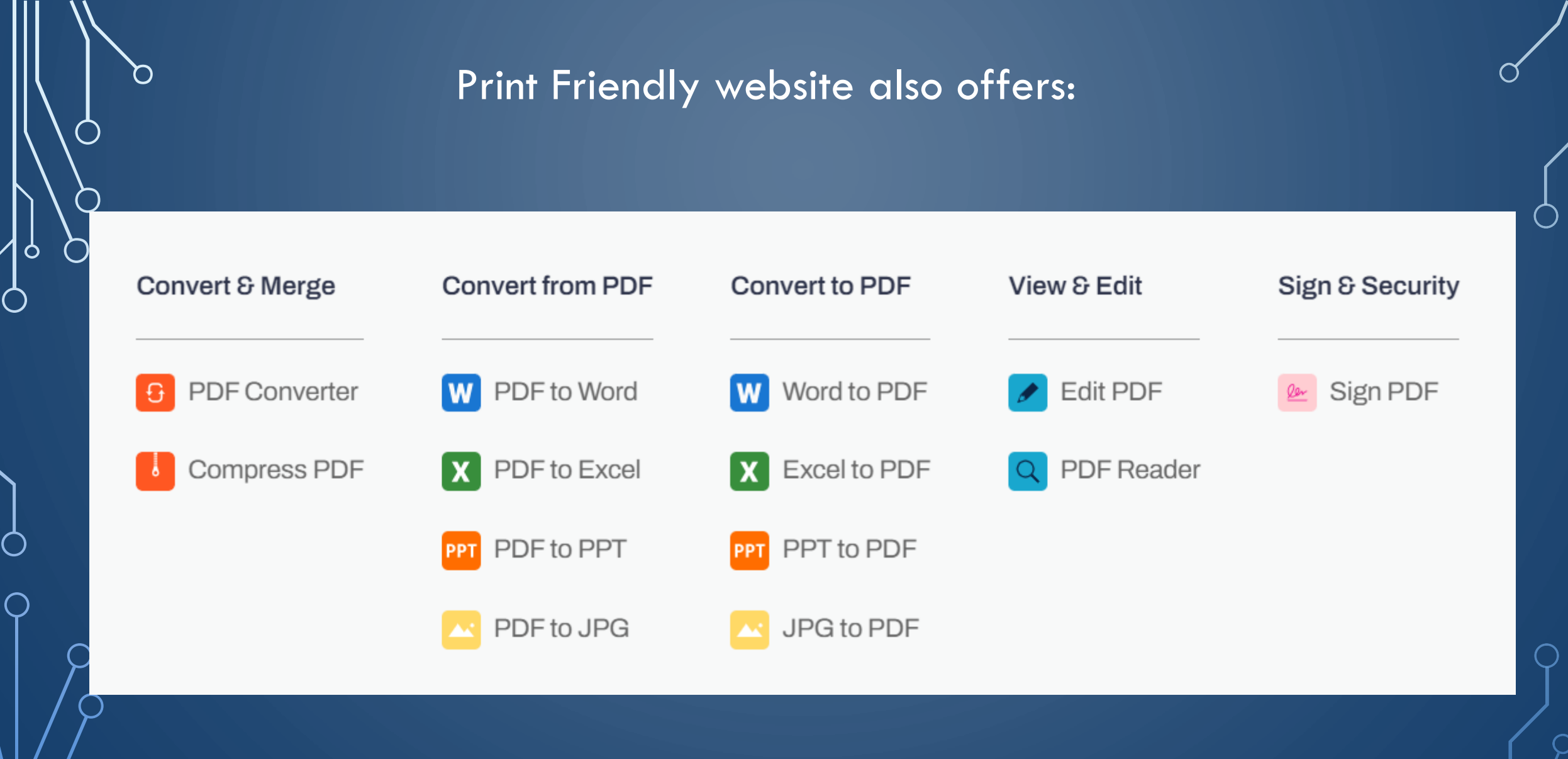

 $\left[ \right[ \right]$ 

# Windows 11 Snipping Tool

 $\cap$ 

0

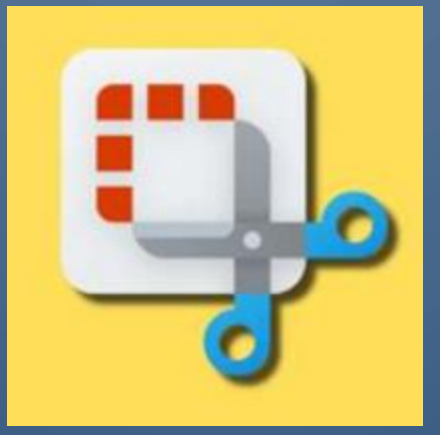

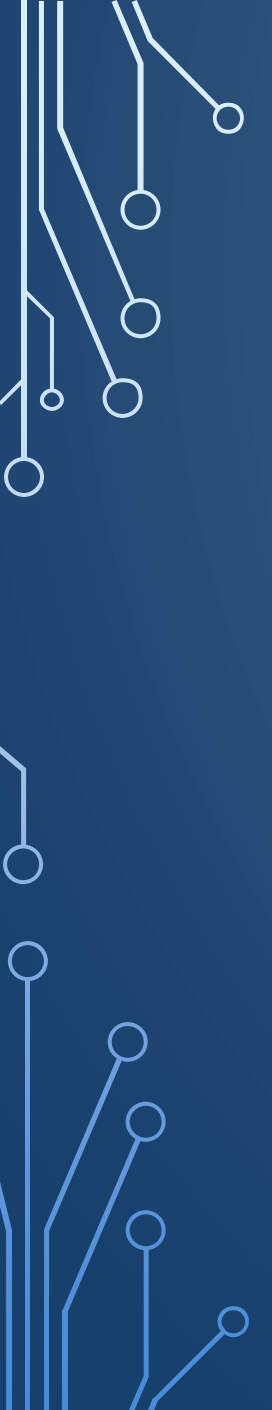

| Left Mo     | ouse Cli        | ck on St       | art 📘           |    |
|-------------|-----------------|----------------|-----------------|----|
| Q Search fo | r apps, setting | is, and docume | nts             |    |
| Pinned      |                 |                |                 | (  |
| Edge        | Mail            | Calendar       | Microsoft Store | Ph |
| 0           | 0               | ۵              |                 | PV |

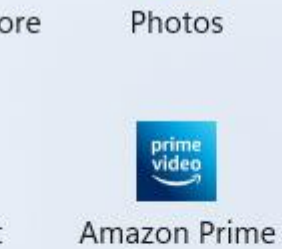

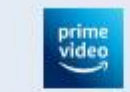

Video for...

.....

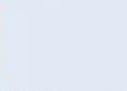

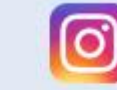

Settings

All apps >

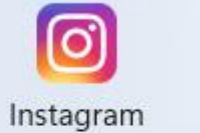

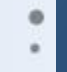

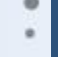

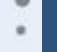

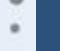

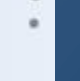

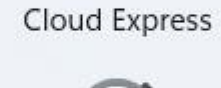

Adobe Creative

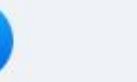

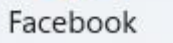

Microsoft 365

(Office)

Y Clock

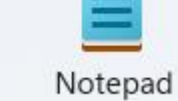

Xbox

....

Microsoft Clipchamp

Paint

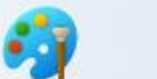

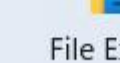

File Explorer

Movies & TV

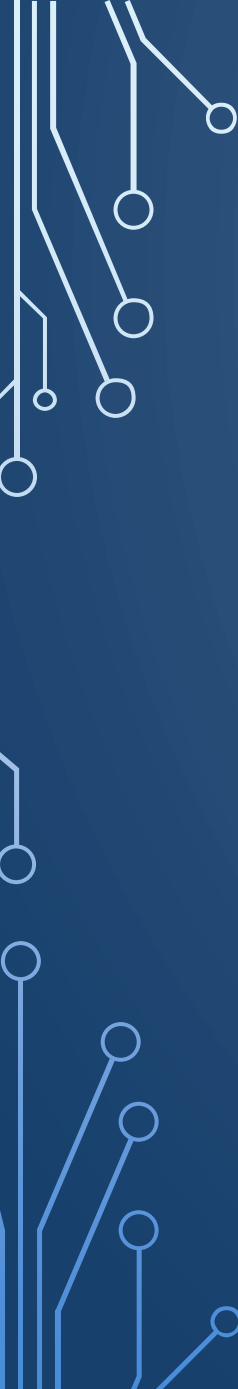

# Scroll down to Snipping Tool and right click mouse and More to pin to task bar

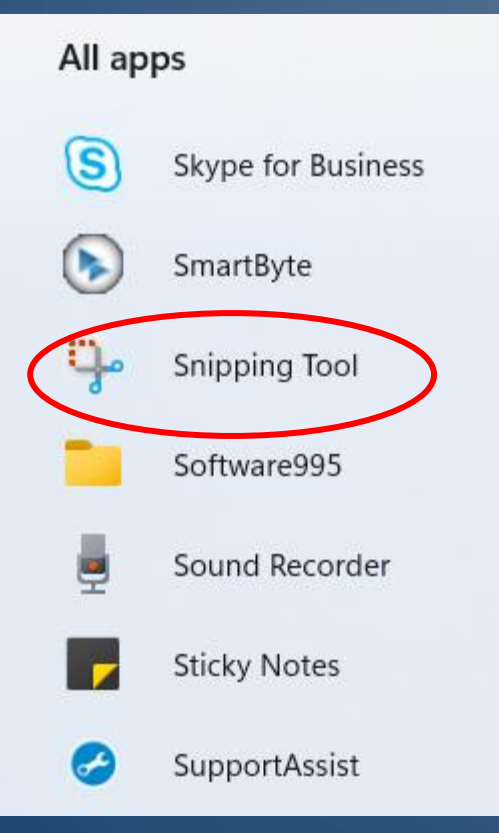

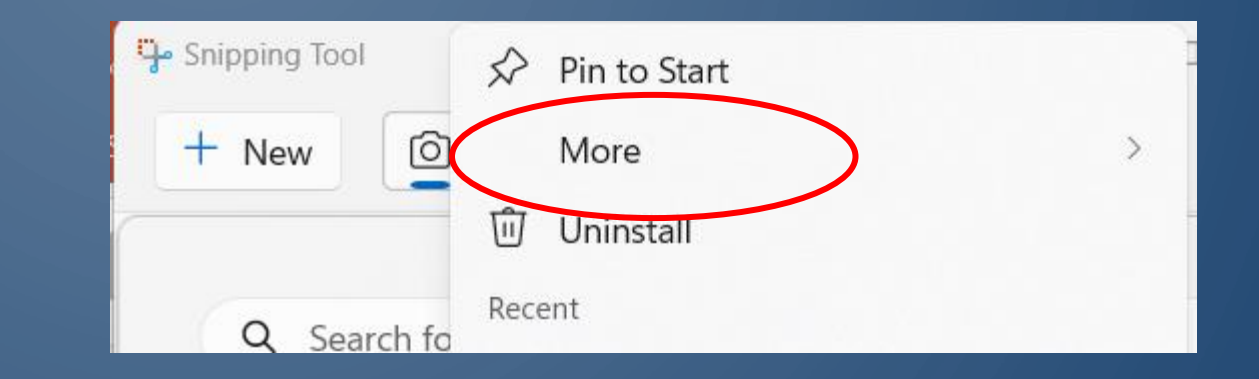

 $\cap$ 

# Windows Logo Key + I to enable clipboard history

# System > Clipboard

 $\bigcirc$ 

0

 $\bigcap$ 

|                      | Clipboard history<br>Save multiple items to your clipboard—press the Windows logo key 🎛 + V to view your clipboard history and paste from it             | On 🚺        |
|----------------------|----------------------------------------------------------------------------------------------------|-------------|
| ືອ                   | <b>Share across devices</b><br>Paste text on your other devices. When this is on, Microsoft receives your clipboard data to sync it across your devices. | Get started |
| <b>Clea</b><br>Pinne | r clipboard data<br>ed items won't be removed on this device                                                                                             | Clear       |
| ₽                    | Suggested actions<br>Get suggestions for actions when you copy a date, time, or phone number                                                             | On 🚺        |
| 0                    | Privacy Statement<br>Learn how clipboard keeps your data safe                                                                                            | Ø           |
|                      |                                                                                                    |             |

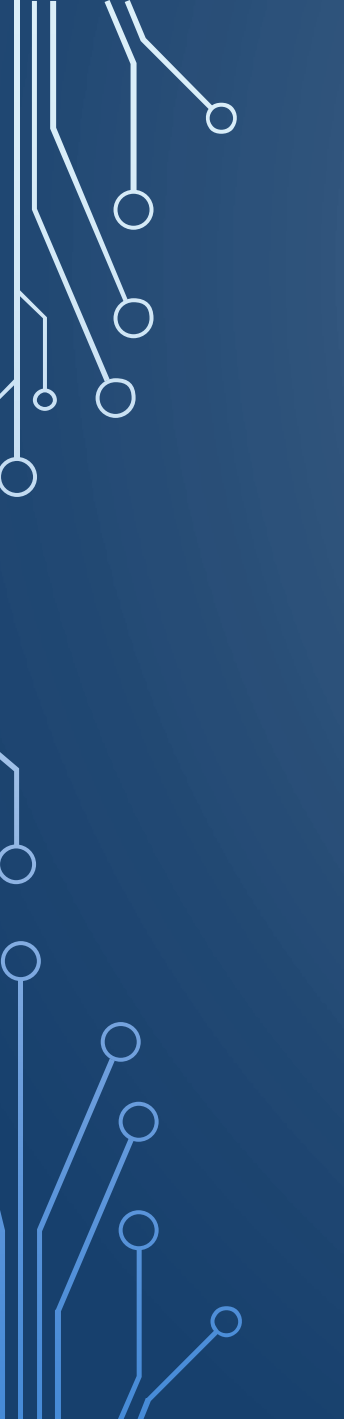

# Right Mouse Click for more Options

Tasks

Take a new screenshot \$

New screenshot in 3 seconds G

New screenshot in 5 seconds Ē

New screenshot in 10 seconds Gò

**Snipping Tool** 

🔆 Unpin from taskbar

End task 0

Close window X

stigate

To capture the entire screen use the WINDOWS Logo key plus the PrtScr key

An image of the entire screen will be saved to the Pictures directory in a folder named <u>screenshots</u>

You can then open and edit in your favorite photo editing application

# Use the Windows Logo Key + Shift + S to activate the snipping tool

- Choose desired shape
- Click on New
- Define Area to be clipped

| မှာ Snipping Tool |             | _               | × |
|-------------------|-------------|-----------------|---|
|                   | angle       |                 |   |
| C. Win            | dow         | to start a snip |   |
| Press Windows I   | screen to s |                 |   |
| C Free            | form        | un a sinp       |   |
|                   |             |                 |   |

Clipped is saved a a .png in pictures/screenshots folder

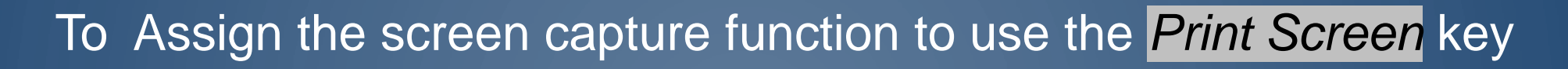

# Windows Logo Key Windows + letter I key

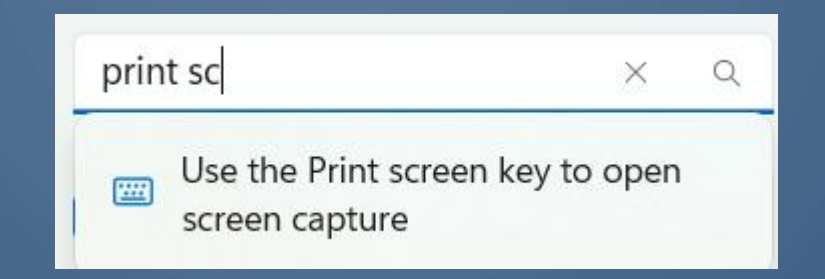

### On-screen keyboard, access keys, and Print screen

On-screen keyboard Press the Windows logo key III + Ctrl + O to turn the on-screen keyboard on or off

Underline access keys Access keys will be underlined even when not holding Alt

Use the Print screen key to open screen capture

Off 🌒

Off 🌒

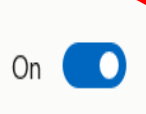

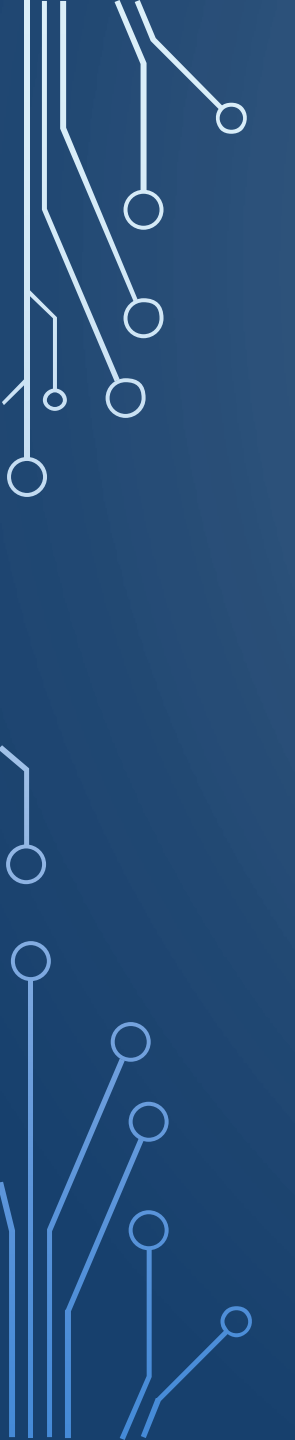

# Screen when *Print Screen* key is pushed

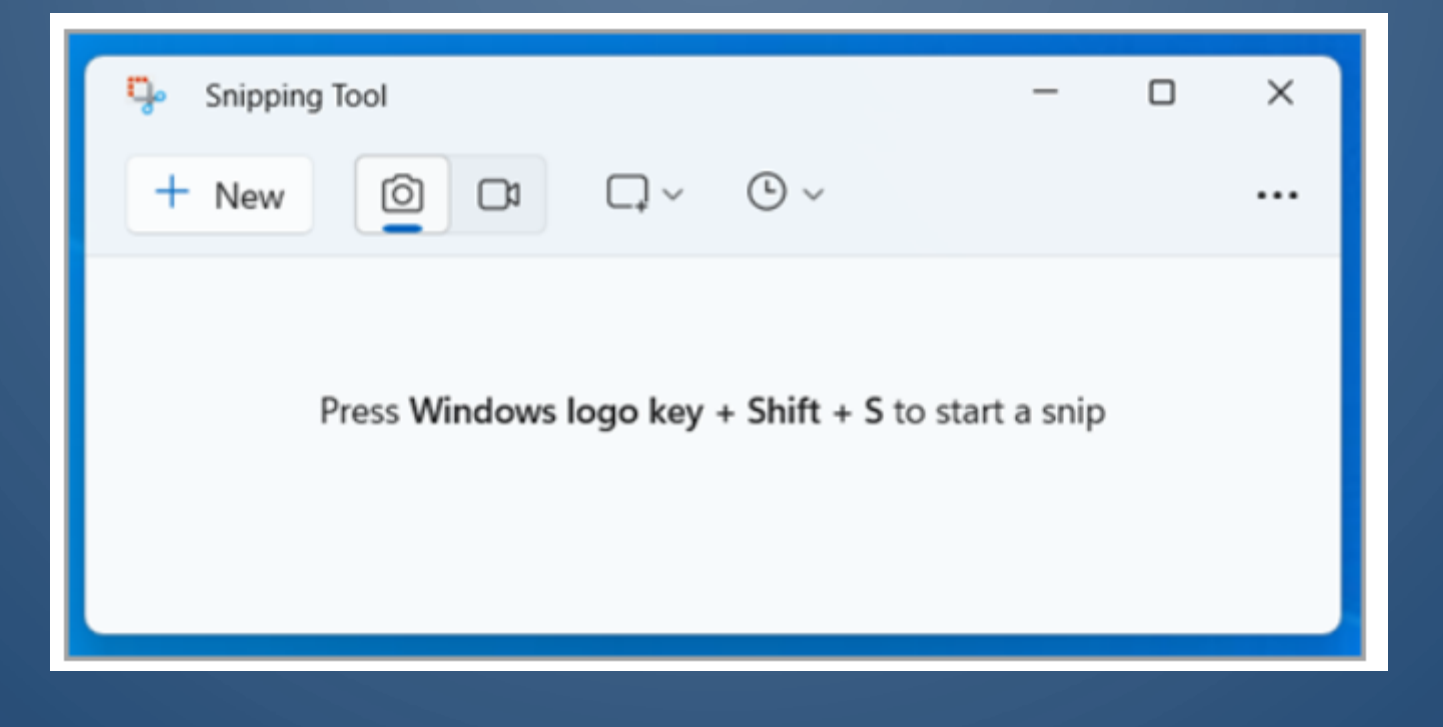

Screen may look slightly different depending your version Windows 11

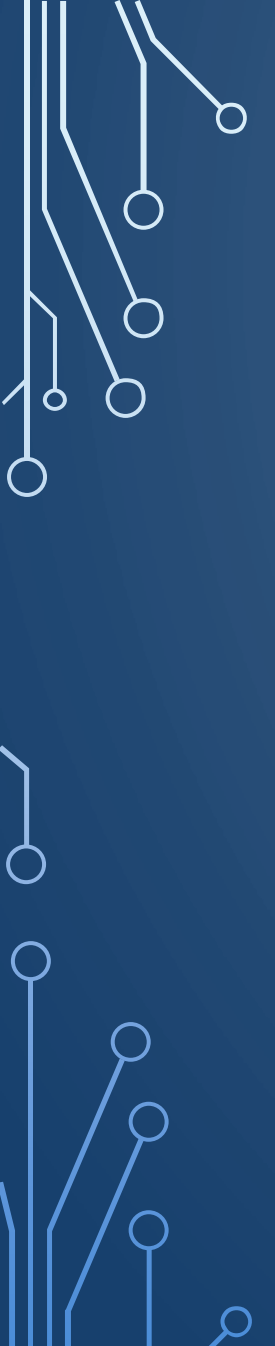

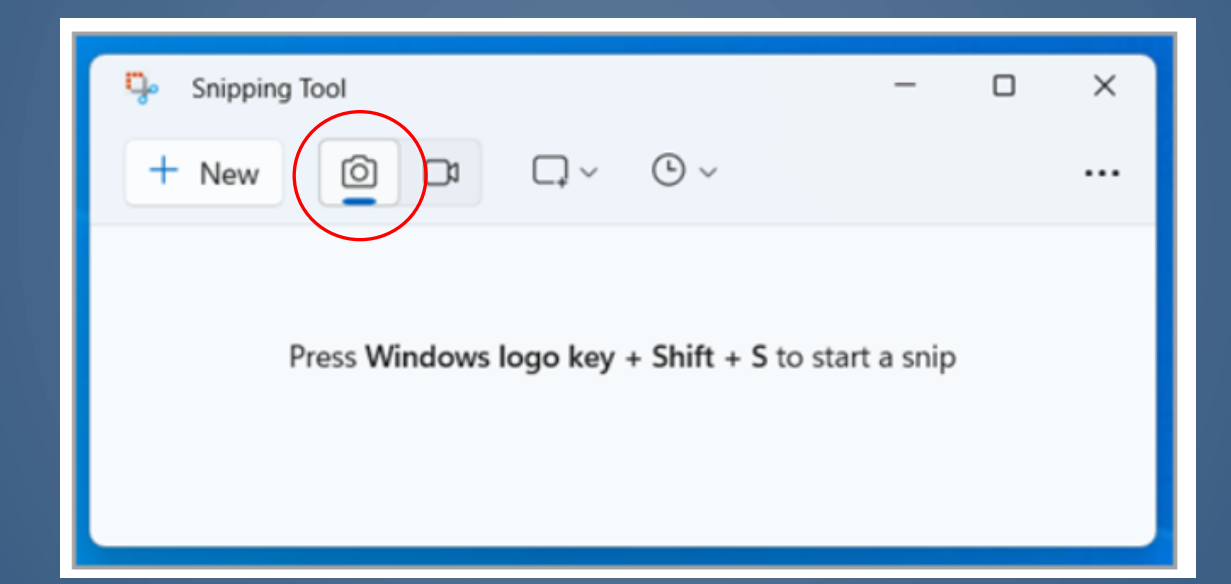

Point the + that appears to the corner of area you wish to select, hold down left mouse button and move mouse to define area to be saved. When the left mouse button is released the defined area will be saved in the \Pictures\Screenshots folder.

# Record any portion of your screen (or the whole screen) with Screen Recorder in Snipping Tool

| 🦆 Snipping Tool                                    | - |  | × |
|----------------------------------------------------|---|--|---|
| + New 🔯 📭 - · · ·                                  |   |  |   |
|                                                    |   |  |   |
| Press Windows logo key + Shift + S to start a snip |   |  |   |
|                                                    |   |  |   |
|                                                    |   |  |   |

With the video camera icon highlighted, left click in the upper left corner of the screen you wish to record and, holding the left mouse key down, drag the outline to cover the area you wish to record.

Click on blue Start to begin a 3 second countdown before

recording starts

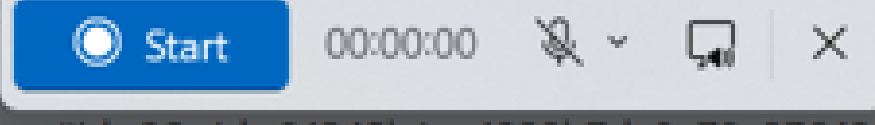

Assettid - 28nid - 64245h1co4220h7ds8o78s87642f6

Start your streaming screen to record.

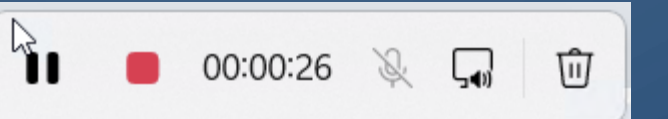

You can pause or stop recording, activate microphone or delete recording

# Video capture of Willie Mays catch

0

 $\bigcirc$ 

https://www.youtube.com/watch?v=7bLt2xKaNH0

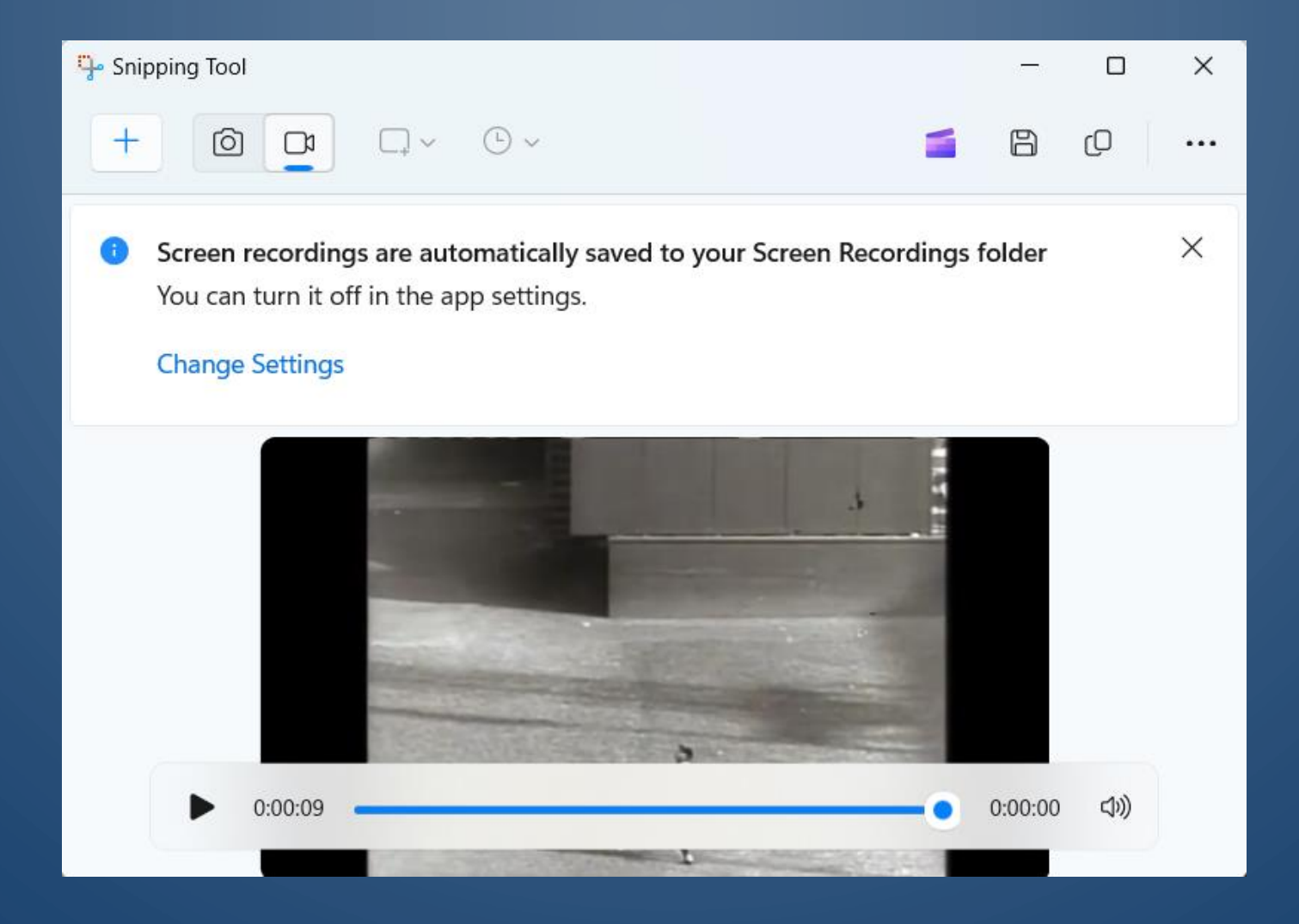

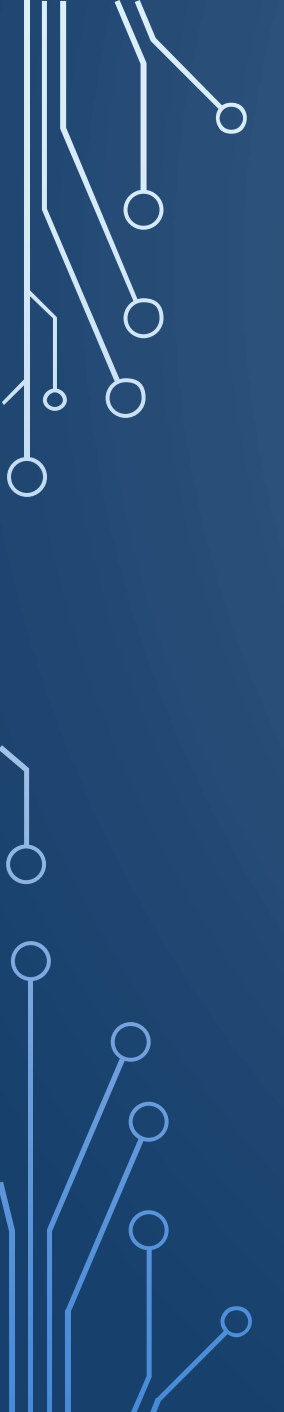

Captured Video

# Willie Mays – The Catch

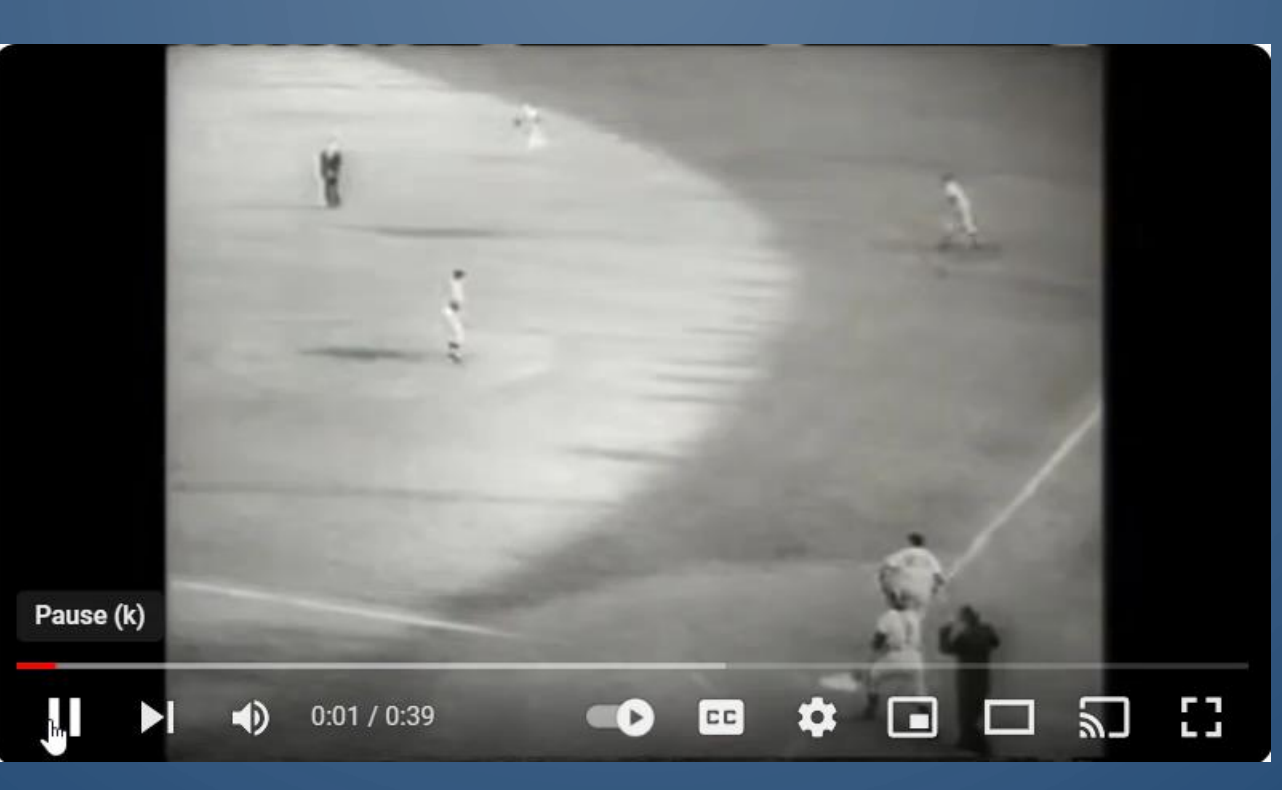

# YouTube to mp3 Music Downloader

 $\mathcal{O}$ 

Ó

 $\bigcirc$ 

 $\bigcirc$ 

**Tonalis Audio Recorder** is a powerful browser extension that allows you to capture audio seamlessly.

FREE Browser Extension for Seamless Audio Capture!

Tonalis Audio Recorder extension

- Chrome
- Edge
- Firefox

# Chrome icon to add browser extension

 $\cap$ 

Ó

 $\bigcirc$ 

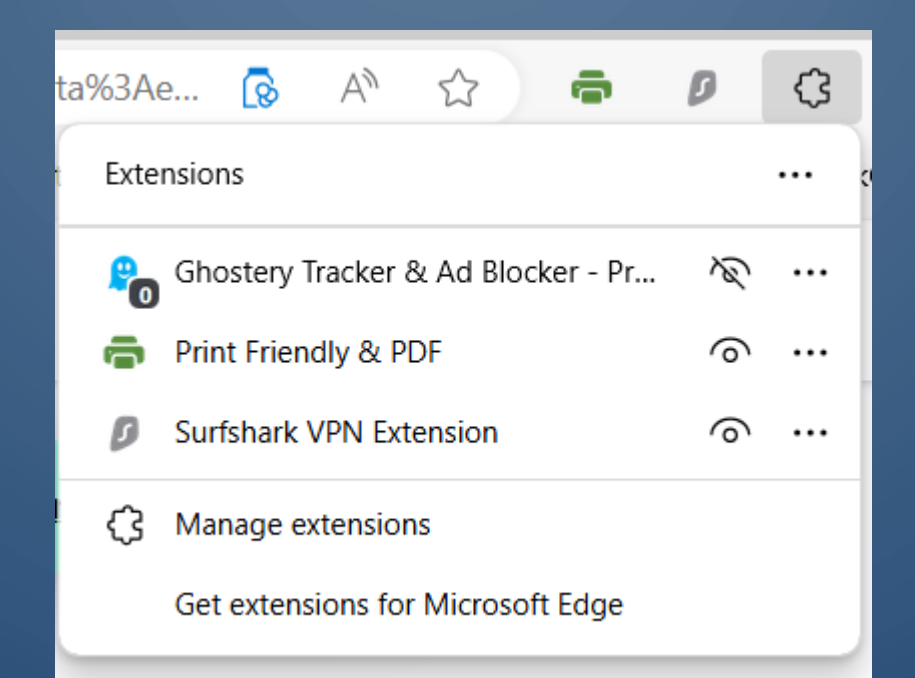

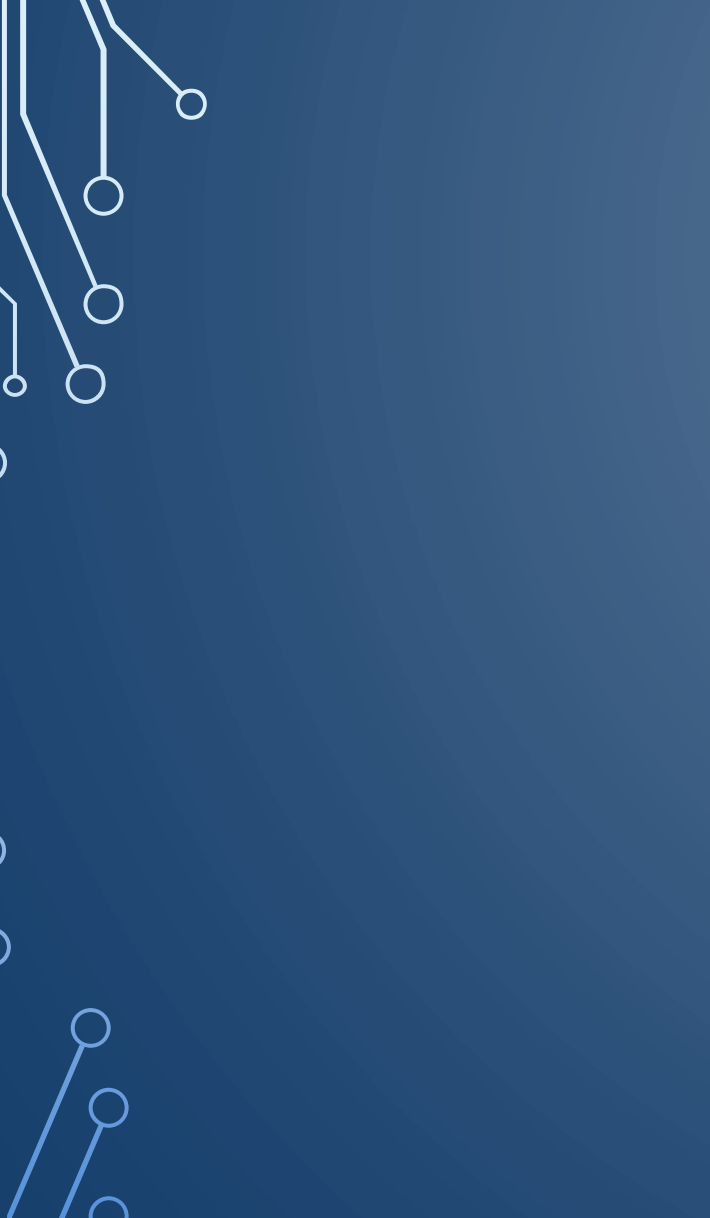

 $\bigcirc$ 

## Audio Recorder https://www.youtube.com/watch?v=1ZRpwiQmaG8 URL: (167) Blues-rock favorites, compilation of 8 more songs-... Title: Mute tab Record quality: 320 kbps: Highest quality 🗸 Start tab recording Available microphones: Select a microphone $\sim$ Start microphone recording Free Al Music Generator!

 $\times$ 

🔗 Audio Recorder Online - Capture Screen Audio

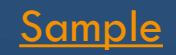

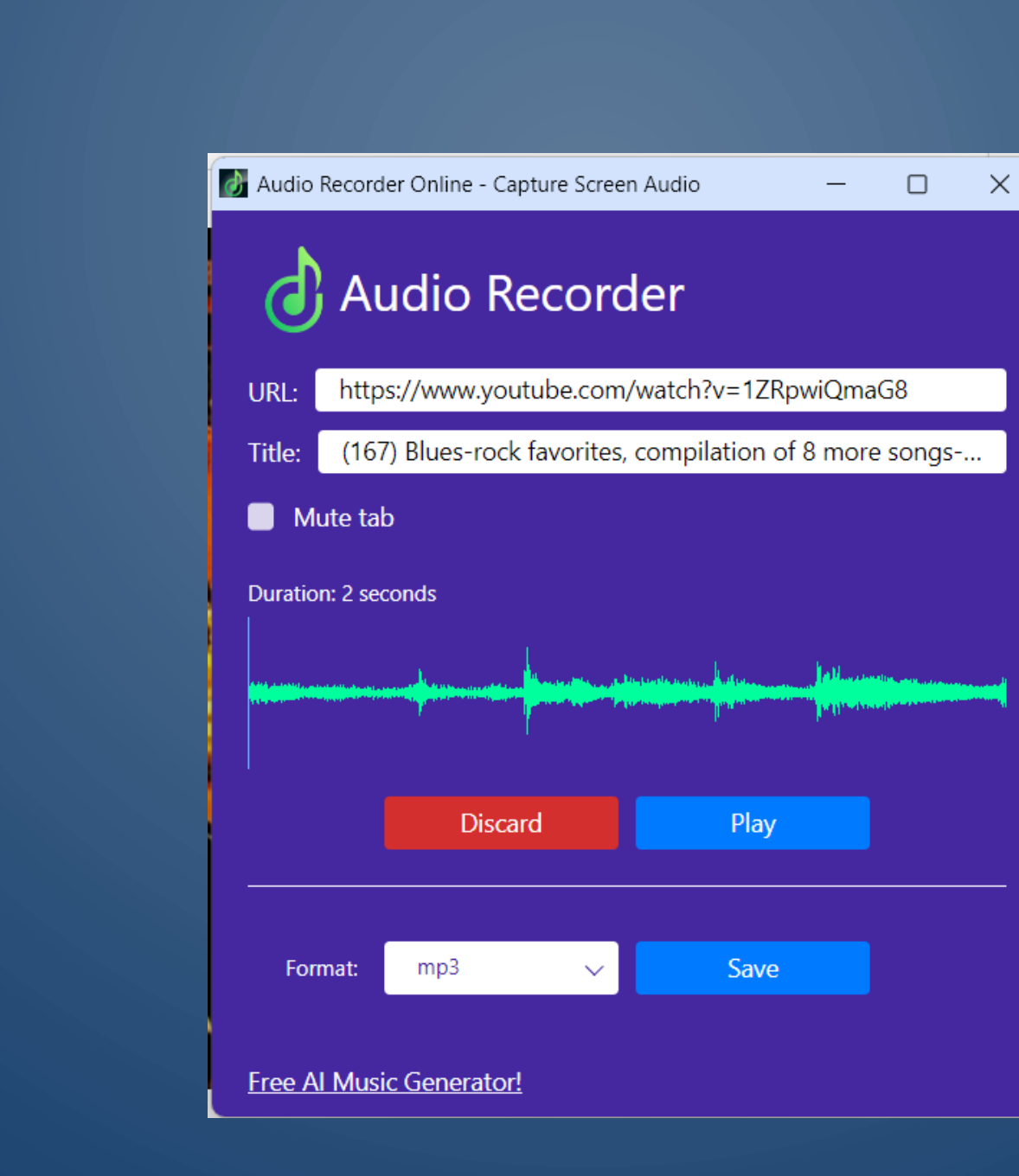

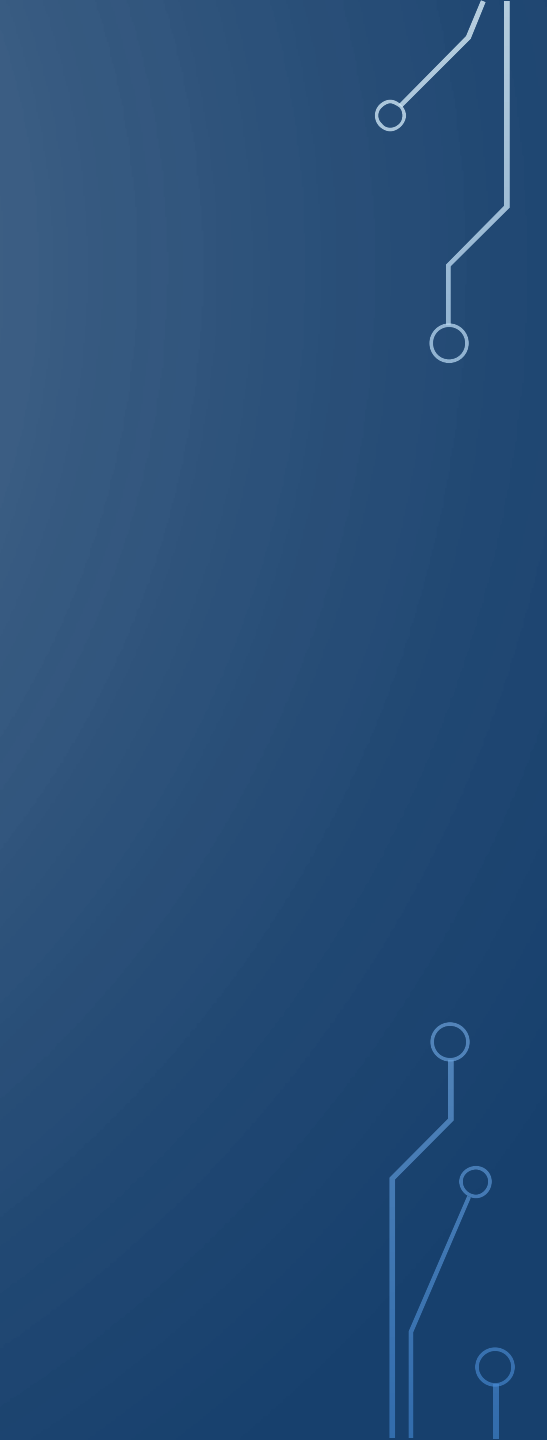

 $\bigcirc$ 

0

 $\bigcirc$ 

You may have seen this simple tip before, but here is an example

CTRL-F can be used on web pages, spreadsheets, to find word or character on a page.

- In Word search for characters, words, phrases
- Chrome, Edge, Firefox, Opera find characters or phrases in page
- Spreadsheets, Excel search for characters, text, phrases
- PowerPoint find word, text, phrase

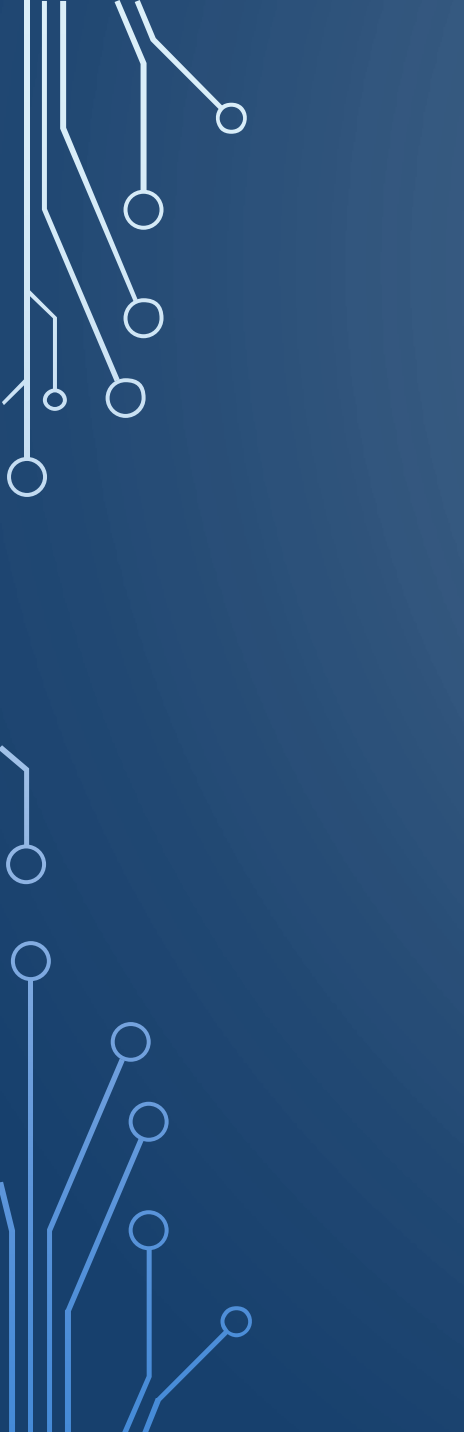

# **Development Standards** on SCSCAI web page

## Sun City Summerlin Community Association

# Development Standards

Architectural Standards and Guidelines

**2023 Revision** 

Provided for resident use in improving their property.

# retaining walls 2/3 ^ V X

#### **Development Standards**

#### 35. Walls and Fencing Maintenance

Responsibility for maintenance of walls and fencing is as follows:

#### a. Association Owned Perimeter Walls:

These are the responsibility of the Association on the street side and both sides at the green belts. Commercial developers, worship sites, Sub-Associations and Owners of detached Dwellings are responsible for the side facing their property.

#### b. Developer installed retaining walls:

Each Owner's Unit number is located on their property deed, or it can also be found on the Clark County Assessor's website at:

https://www.clarkcountynv.gov/government/assessor/property\_search/real\_ property\_records.php

<u>Units 1-21</u>: The walls were installed on the property line; thus, neighbors share the responsibility.

<u>Units 22-51</u>: The walls were installed on the lowest elevation Lot; thus, the lowest elevation Lot Owner is responsible for the total wall.

Sub-Associations are responsible for walls in the Sub-Association common area.

c. Developer installed metal fences on top of retaining walls:

The high elevation Lot Owner is responsible for the total metal fence.

 d. <u>Residential walls bordering Golf Courses and Green Belts</u>: These walls were built on the property Owner's Lot and therefore are the

These walls were built on the property Owner's Lot and therefore are the responsibility of the property Owner.

 e. <u>Property Owner installed walls and metal fences</u>: For walls and fences solely on one Owner's Lot, the property Owner has total responsibility.

### **Development Standards**

#### 35. Walls and Fencing Maintenance

Responsibility for maintenance of walls and fencing is as follows:

#### a. Association Owned Perimeter Walls:

These are the responsibility of the Association on the street side and both sides at the green belts. Commercial developers, worship sites, Sub-Associations and Owners of detached Dwellings are responsible for the side facing their property.

#### b. Developer installed retaining walls:

Each Owner's Unit number is located on their property deed, or it can also be found on the Clark County Assessor's website at:

https://www.clarkcountynv.gov/government/assessor/property\_search/real\_ property\_records.php

<u>Units 1-21</u>: The walls were installed on the property line; thus, neighbors share the responsibility.

<u>Units 22-51</u>: The walls were installed on the lowest elevation Lot; thus, the lowest elevation Lot Owner is responsible for the total wall.

Sub-Associations are responsible for walls in the Sub-Association common area.

### c. Developer installed metal fences on top of retaining walls:

The high elevation Lot Owner is responsible for the total metal fence.

#### d. Residential walls bordering Golf Courses and Green Belts:

These walls were built on the property Owner's Lot and therefore are the responsibility of the property Owner.

#### e. Property Owner installed walls and metal fences:

For walls and fences solely on one Owner's Lot, the property Owner has total responsibility.

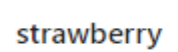

х

Stargazers are in for a treat this month: the first full moon of summer, also called the Strawberry Moon, will reach its peak illumination on Friday, June 21 at 9:08 p.m. EST, according to the <u>U.S. Naval Observatory</u>.

4/4

A full moon occurs when the moon is opposite the sun, as seen by us from Earth, <u>NASA</u> states. Typically full moons rise around sunset and set around sunrise. The moon will look full for a couple of days before it moves into the waning gibbous phase.

#### RELATED: <u>A Rare Celestial Event Will Create a Temporary Star as Bright as the</u> North Star—Here's How to Spot It

June's Strawberry Moon happens the day after the summer solstice, which is the longest day of the year. This is a rare occurrence, as full moons only occur within a day of the solstices about every 19 to 20 years, according to *Space.com*. The summer solstice in 2024 occurs on June 20.

Because the **Strawberry** Moon occurs so close to the solstice, which is when the sun is at its highest point of the year, this month's full moon will appear lower and bigger than usual, the <u>Old Farmer's Almanac</u> reports. This phenomenon is known as moon illusion.

June's full moon is also sometimes referred to as the Blooming Moon,

# Some other Windows Keyboard Shortcuts

- Windows+A: Open <u>Quick Settings</u>
- Windows+C: Open <u>Teams Chat</u>
- Windows+D:Display (and hide) the desktop
- Windows+E: Open File Explorer
- Windows+G: Open Xbox Game Bar
- Windows+H: Open voice typing (speech dictation)
- Windows+i: Open Windows Settings
- Windows+L: Lock your PC
- Windows+M: Minimize all open windows
- Windows+N: Open notification center and calendar
- Windows+R: Open the <u>Run dialog</u> (running cmds)
- Windows+S: Open Search menu
- Windows+T: Cycle thru taskbar application icons
- Windows+U: Open accessibility
- Windows+V: Open clipboard history (if enabled)
- Windows+W: Open (or close) the Widgets menu
- Windows+X: Open the power user menu
- Windows+Y: Switch input between <u>Windows Mixed</u>
   Reality and desktop
- Windows+Z: Open <u>Snap layouts</u> (if a window is open)

# **Deleting Files Info**

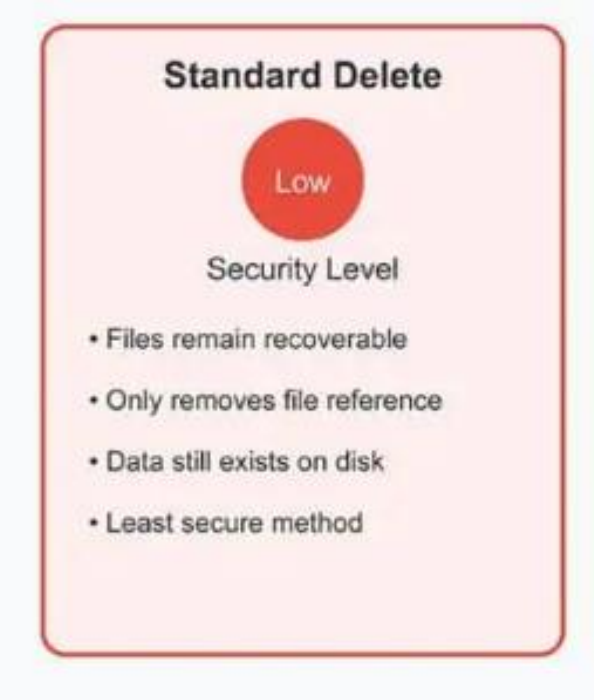

Low Security

 $\cap$ 

0

 $\square$ 

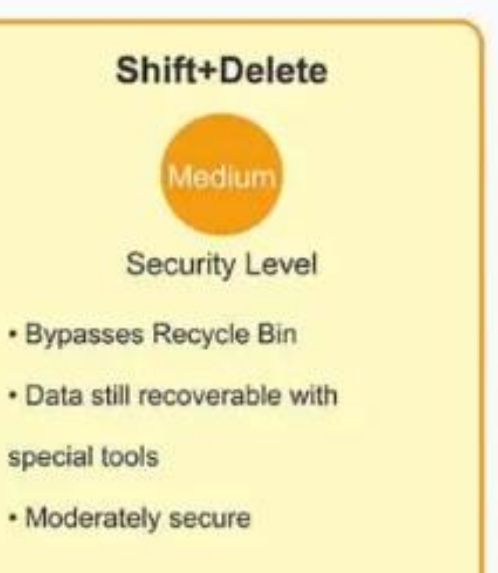

### Security Level Increases →

Medium Security

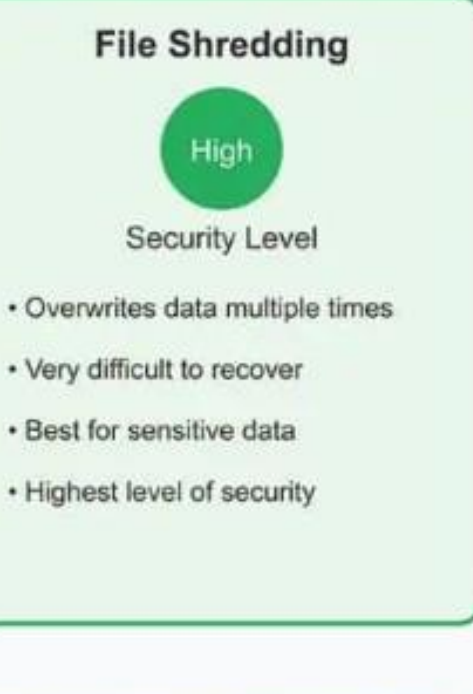

**High Security**